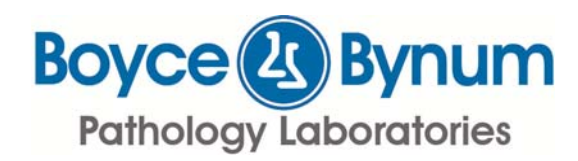

# Website User Guide – Quick Start

### How to Log In

- 1. Go to <u>www.bbpl.com</u> or <u>www.bbpllab.com</u> (either address will bring you to our home page.)
- 2. Click on LabLink in the top line header
- 3. Enter your User ID: (Please check with your supervisor if unknown.)
- 4. Enter Password:
- 5. Click Login

| ← → C f www.bbp            | llab.com/BBPLWeb/cms/site/Index.                                                       | html                                                             |
|----------------------------|----------------------------------------------------------------------------------------|------------------------------------------------------------------|
| 🛄 Apps 🔕 BBPL Homepage 😁 l | abLeaders   Roche D 🛛 🕒 BBPL LabLink User (                                            | Su 下 medtraining.org 🔟 Interpretive Guides 🛛 🔣 Sign in - Adobe I |
| Pathology Laboratories     | Deme  LabLink  Providers  Patient Please enter your LabLink Login Information User ID: | ts = Long-Term Care = Programs = Employment = About              |

### How to Find Specimen Requirements

Once logged in, go to Providers > Test Information > Specimen Requirements. Search by:

- 1. Selecting the beginning letter of the test name, or
- 2. Typing in a full or partial test name and clicking "Search," or

-

-

3. Typing in a test code

When list loads, select the test you need. You will then see the complete specimen requirements. The list includes the following. (Pay close attention to the Preferred specimen and Transport temperature.)

- 1. Preferred specimen
- 2. Minimum specimen
- 3. Notes
- 4. Acceptable specimen
- 5. Transport temperature
- 6. Methodology
- 7. Unit Code
- 8. CPT Code
- 9. Reference Range
- 9. Relefence Range
- 10. Reported time

| Specimen Inquiry                                                                                                    |                                                                              |                                                                                                    | Additional Reference Materi                                                                                                    | als                                            |  |
|----------------------------------------------------------------------------------------------------|------------------------------------------------------------------------------|----------------------------------------------------------------------------------------------------|----------------------------------------------------------------------------------------------------|------------------------------------------------|--|
| To view a list of tests alshabstically by title                                                                                                    |                                                                              |                                                                                                    | Directory of Services                                                                                                    |                                                |  |
| To view a list of tests alphabetically by title<br>A B C R E C G H J J L L M<br>To search BBPL's Directory of Services for a<br>Tritle: Search<br>1128 Comprehensive Metabolic Panel (CMaa | Comprehensive<br>(CMP)<br>Preferred specimen:<br>Minimum specimen:<br>Notes: | e Metabolic Pan<br>2.0 mL serum, red top tul<br>1.0 mL serum<br>Test includes:<br>Albumin<br>Alkaline Phosphatase<br>BUN<br>Carbon Diposide<br>Chloride                                                                                                    | el Order code: 1128<br>be or SST.                                                                                                    | alogy<br>scimens Guide<br>nostics<br>D<br>alth |  |
|                                                                                                    |                                                                              | Creatinine<br>Glucose<br>Sodium<br>Potassium<br>SGOT (ALT)<br>SGPT (ALT)<br>Total Bilirubin<br>Total Protein<br>Glomerular Filtration Rate                                                                                                    |                                                                                                    |                                                |  |
|                                                                                                    | Acceptable specimen:                                                         | 4 red top microtainer tub                                                                                                    | 05                                                                                                    |                                                |  |
|                                                                                                    | Transport temp:                                                              | Refrigerated                                                                                                    |                                                                                                    |                                                |  |
|                                                                                                    | Methodology:                                                                 | See individual tests                                                                                                    |                                                                                                    | 1                                              |  |
|                                                                                                    | Unit Code:                                                                   | 90128                                                                                                    |                                                                                                    |                                                |  |
|                                                                                                    | CPT Code:                                                                    | 80053                                                                                                    |                                                                                                    |                                                |  |
|                                                                                                    | kar kange:                                                                   | ADULI:<br>Albumin Albaine Phosphatase<br>Wal<br>Calcum<br>Calcum<br>Calcum<br>Calcum<br>Calcum<br>Calcum<br>Calcum<br>Chiotode<br>Chiotode<br>Chiotode<br>Chiotode<br>Calcum<br>Calcum<br>Calc | 3.5-5.2.2 g/dL<br>40-129 W/L<br>6-20 mg/dL<br>8.6-10.2 mg/dL<br>9.6-10.2 mg/dL<br>0.70-1.20 mg/dL<br>0.70-1.20 mg/dL<br>0.70-1.20 mg/dL<br>70-99 mg/dL<br>3.5-5.1 mm0/L<br>4 00 W/L<br>4 20 W/L<br>4 20 W/L<br>4 34 W/L<br>136-145 mm0/L<br>4 136-145 mm0/L |                                                |  |
|                                                                                                    |                                                                              | Total Protein                                                                                                    | 6.6-8.7 g/dL                                                                                                    |                                                |  |
| opyright @ 2002-2016 BBPL                                                                                                    | Reported:                                                                    | Within 24 hours                                                                                                    |                                                                                                    |                                                |  |

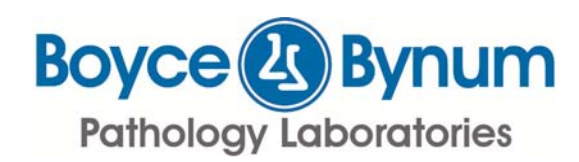

## Website User Guide – Quick Start

### How to Enter an Order

Go to Providers > Order Tests > Order Entry

Search: Enter Patient name, ID or DOB then click Search

Click on the searched Name,

Patient Info: verify Patient Info, Edit if necessary then click Continue

Order Info: Complete sections including Bill to: Schedule date:, Physician: Dx Search:, etc. Note: Reportable comments print on the requisition and results. Notes and Instructions print on the requisition only. When finished, click Update/Next

Test Selection: Search and Add orders then click Update/Next

Confirmation: Review Patient Info and Order info, Print requisition(s), then click Create order(s)

| 🛄 Аррз 🕚 ВВР                                        | L Homepage 😁 LabLeaders | Roche 🗋 📋 BBPL Labl | ink User Gu 下 r | medtraining.org  G | Interpretive Guides |
|-----------------------------------------------------|-------------------------|---------------------|-----------------|--------------------|---------------------|
| Boyce A By<br>Pathology Labor                       | num Home Labl           | .ink  Providers     | Long-Term Care  | Programs I         | Employment          |
| BBPL Web (                                          | Order Entry             |                     |                 |                    |                     |
| Search Patie                                        | nt Info Order info Tes  | Selection Test Inf  | Confirmation    | Order-Print        |                     |
|                                                     |                         | Patient Inf         | 0               |                    |                     |
| Patient ID:                                         |                         | ]                   |                 |                    |                     |
| Patient name:                                       | Last:                   | First:              |                 | Middle:            |                     |
| Sex:                                                | Select a gender   DOB:  |                     | Age:            | SSN:               |                     |
| Room:                                               |                         |                     |                 |                    |                     |
| Address1:                                           |                         |                     |                 |                    |                     |
| Address2:                                           |                         |                     |                 |                    |                     |
| City/St/Zip:                                        |                         |                     |                 |                    |                     |
| Home phone:                                         |                         | Work phone:         |                 |                    |                     |
| Employer:                                           |                         |                     |                 |                    |                     |
|                                                     |                         |                     |                 |                    |                     |
| Always copy-to:                                     | Select a physician      |                     |                 |                    |                     |
| Always copy-to:<br>Regular physician:<br>Diagnosis: |                         |                     |                 |                    |                     |
| Always copy-to:<br>Regular physician:<br>Diagnosis: | Guarantor Insurance C   | ontinue             |                 |                    |                     |

Order Print: Online order number is generated, order appears in new window and opens printable PDF form.

#### How to Delete an Order

Go to Providers > Order Tests > Order Tracking

Order Tracking: Enter Patient name or ID then click Search

From the list, Click **Delete** on the right of the appropriate Name and Scheduled test(s).

|                                                                                               | Secure                       | https://www          | .bbpllab.com/ | BBPLW      | eb/OrderEntry | /Tracking        |                |             |              |
|-----------------------------------------------------------------------------------------------|------------------------------|----------------------|---------------|------------|---------------|------------------|----------------|-------------|--------------|
| 🛄 Apps 🔕 BBPL H                                                                               | omepage                      | 😁 LabLeaders         | Roche D       | BBPL La    | bLink User Gu | medtraining.org  | G Interpretive | Guides 🚺    | Sign in - Ad |
| Boyce 🕓 Byn<br>Pathology Laborato                                                             | um 🛛                         | Home = Lal           | bLink 💷 Prov  | iders      | Long-Term     | Care 🛛 Programs  | s 🛛 Employmer  | nt          |              |
| BBPL Order Trackin                                                                            | g                            |                      |               |            |               |                  |                |             |              |
| Patient name or ID:<br>Include inactive?<br>Tracking of orders:<br>Timeframe:<br>or for Date: | Scheduler<br>Today<br>Search | d for ▼<br>▼<br>2 to | DOB:          | 2          | 2             |                  |                |             |              |
|                                                                                               |                              |                      | Print this ba | <u>tch</u> | Print this ma | nifest           |                |             |              |
|                                                                                               | Status                       | Scheduled            | Created       |            |               | Tests            | CPT co         | des         |              |
| Name                                                                                          |                              | 00/22/2017           | 08/22/2017    | 09:07      | IRON, TIBC A  | ND FERRITIN PANE | 82728 8354     | 10. 83550 E | Delete       |
| Name                                                                                          | Ready                        | 08/23/2017           | 00/25/2017    |            |               |                  |                |             |              |

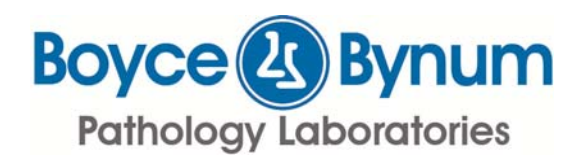

## Website User Guide – Quick Start

📕 🖸 🧕 🗏

Dther bookmark

### How to Find Individual Patient Results

Go to Providers > Results Inquiry

To search results, enter one field or all fields. The more fields you enter, the narrower your results will be. Search options are as follows.

- Patient Name: Enter patient's name (full or partial) or the patient ID.
- Boyce Bynum Bome LabLink Staff Providers Long-Term Care Programs Employmen Pathology Laboratories Patient Name: or ID: Include pending • Accession: Reg#: Unit code 2 Specify dates: From: <u>?</u> To: ? Client id: Search To view reports in PDF format, you may need to install Adobe's Acrobat Viewer if it's not already installed on your system. Click the 'Get Acrobat' icon below to download the Get Acrobat. Reader

.

🏥 Apps 🔕 BBPL Homepage 🐵 LabLeaders | Roche Di 🕒 BBPL LabLink User Gu 🕨 medtraining.org 🛅 Interpretive Guides 💦 Sign in - Adobe ID

partial) or the patient ID, then click Search

- · Pending Status: Select to see, or not see, inquiries in pending status
- Accession: Enter the Accession number, if known
- · Recent Results: View all results or results from a certain timeframe
- New Only: Select to see only the results that are new from the last inquiry

🔕 Boyce and Bynum Results 🗙 📃 🦾

← → C f land https://www.bbpllab.com/BBPLWeb/ClinicalResultsInquiry

- Reg#: Enter Reguisition number, if known
- Unit Code: Enter test description or code
- Specify dates: Enter specific dates for search criteria
- Client ID: Search for client specific information.

#### How to Print or View Individual Patient Results

Once you see your chosen patient result list, hover over the test name in the far right column to view that test result. Select "Print" or "View" in the third column from the left for single test results. Select "Print this batch" or "Print Cumulatively" from the purple section header for all results that were in your field search.

| Boyce Bynum a Hon<br>Pathology Laboratories | ne 🖻 LabLink 🔍 Staff 🛱 P | roviders 🛛 Long-Te  | erm Care  Programs                                        | © Employment                                                                                                    |        |
|---------------------------------------------|--------------------------|---------------------|-----------------------------------------------------------|----------------------------------------------------------------------------------------------------|--------|
| Patient Name:                               | or ID:                   | ]                   | Include pending •                                         | Accession:                                                                                                    | 1      |
| Recent results: All results                 | New only                 |                     | Reg#:                                                     | Unit code:                                                                                                    | 2      |
| Specify dates: From:                        | 2 To:                    | 2                   |                                                           | Client id: 2                                                                                                    |        |
|                                             |                          | Sea                 | arc h                                                     |                                                                                                    |        |
| Search Results Options                      |                          | Print this batch or | Print cumulatively                                        | 1 to 21 of 151 tests <<                                                                                           | 5 2 2  |
| AST NA ME, FIRST NA ME (DOB:                | 10/10/1975)              |                     |                                                           |                                                                                                    |        |
| NXXXXXX 07/05/2013 08:30                    | Print/View               | MORTRUMWEL          | Abnormal                                                  | SUREPATH PAP-FLEX HPV HIGH RISK                                                                                   |        |
| xxxxxxxx08/09/2012 13:40                    | <u>Print/View</u>        | MORTRUMWEL          | Please see report                                         | HISTOPATHOLOGY REPORT                                                                                             |        |
| XXXXXXX 07/05/2012 12:50                    | Print/View               | MORTRUMWEL          | Please see report<br>Please see report                    | HUMAN PAPILLOMAVIRUS HIGH/LOW RISK<br>SUREPATH LIQUID-BASED PAP TEST                                              |        |
| xxxxxxx 06/30/2010 15:42                    | Print/View               | MORTRUMWEL          | Please see report                                         | SUREPATH LIQUID-BASED PAP TEST                                                                                    |        |
| xxxxxx 09/16/2015 04:20                     | Print/View Gume:Print    | BOYCEEMP            | Normal<br>Please see report<br>Normal<br>Normal<br>Normal | CBC WITH AUTO DIFFERENTIAL<br>COMP METABOLIC PANEL (CMP)<br>DIRECT BILIRUBIN<br>FERRITIN<br>IRON BINDING CAPACITY |        |
| XXXXXXX 01/24/2015 10:10                    | Print/View               | NEUROLOGY           | Please see report                                         | URINE CULTURE                                                                                                    |        |
| XXXXXXX 01/21/2015 08:30                    | Print/View Cume:Print    | NEUROLOGY           | Abnormal<br>Please see report                             | URINALYSIS, COMPLETE<br>URINE CULTURE                                                                             |        |
| XXXXXXX08/27/2008 04:25                     | Print/View Cume:Print    | NEUROLOGY           | Normal<br>Normal<br>Abnormal                              | COMP METABOLIC PANEL<br>HEMATOLOGY PROFILE<br>URINALYSIS                                                          |        |
| xxxxxx05/12/2009 04:39                      | Print/View Cume:Print    | BOONEIMAG           | Normal                                                    | HEPATITIS IMMUNITY PANEL<br>HIV-1/HIV-2 ANTIBODIES (EIA)                                                          |        |
| XXXXXXX 07/19/2015 21:20                    | Print/View               | ASSOCUROL           | Please see report                                         | STONE (CALCULI) ANALYSIS                                                                                          |        |
| xxxxxx 03/06/2014 10:08                     | Print/View Cume: Print   | ASSOCUROL           | Please see report                                         | URINE CULTURE                                                                                                    |        |
| XXXXXXX 11/29/2013 07:40                    | Print/View               | CRANECL             | Normal                                                    | CBC WITH AUTO DIFFERENTIAL                                                                                        |        |
|                                             |                          |                     |                                                           | 1 to 21 of 151 tests <u>&lt; &lt;</u>                                                                             | 5 2 23 |
|                                             |                          |                     |                                                           |                                                                                                    |        |